## Krijimi i nje user-i te ri ne windows server 2003

Start / Manage your server / Manage users and computers in Active Directory 1-

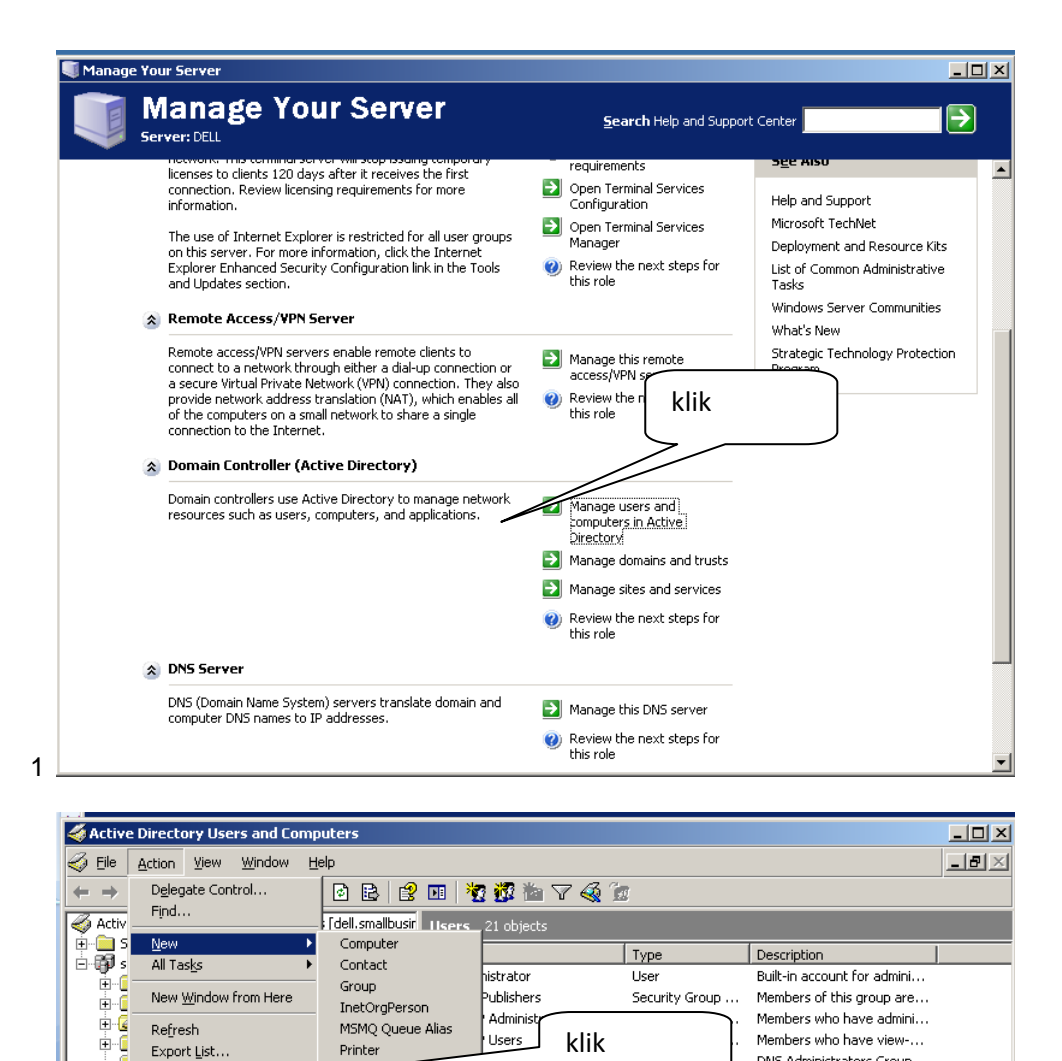

pdateProxy

in Admins

Domain Computers

🕵 Domain Guests

😨 Domain Users

mesuesit

🕵 piro pla

🖸 tom

Þ

🖸 piro plasari

RAS and IAS Servers

🕵 Schema Admins

💯 Enterprise Admins

Group Policy Creator Own...

2 Create a new object...

-6

Properties

Help

User

Shared Folder

Pergatiti: P.Plasari

DNS Administrators Group

DNS clients who are permi...

Designated administrators...

All workstations and serve... All domain controllers in th...

Designated administrators...

Members in this group can...

Built-in account for quest ...

All domain guests

Security Group ... Servers in this group can ...

Security Group ... Designated administrators...

Security Group ...

Security Group ...

Security Group ...

Security Group ...

Security Group ...

Security Group ...

Security Group ...

Security Group ...

User

User

User

User Liser

Security Group ... All domain users

| New Object - User                                                      | New Object - User                               |
|------------------------------------------------------------------------|-------------------------------------------------|
| Create in: smallbusiness.local Ploteso fushat                          | Create in: smallbusiness.local/Users Password   |
| Eirst name: ben Initials:                                              | Password:                                       |
| Full n <u>a</u> me: ben                                                | User <u>m</u> ust change password at next logon |
| User logon name:<br>ben Øsmallbusiness.local                           |                                                 |
| User logon name (pre- <u>W</u> indows 2000): SMALLBUSINESS\ ben Cancel | Account is disabled                             |
|                                                                        | 4                                               |

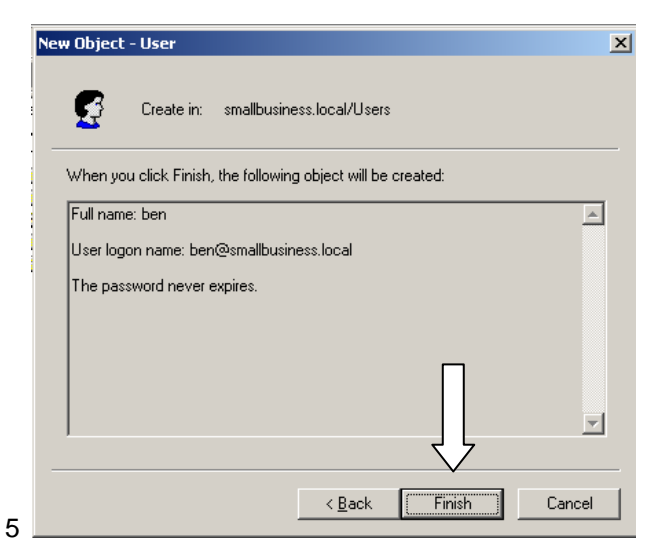

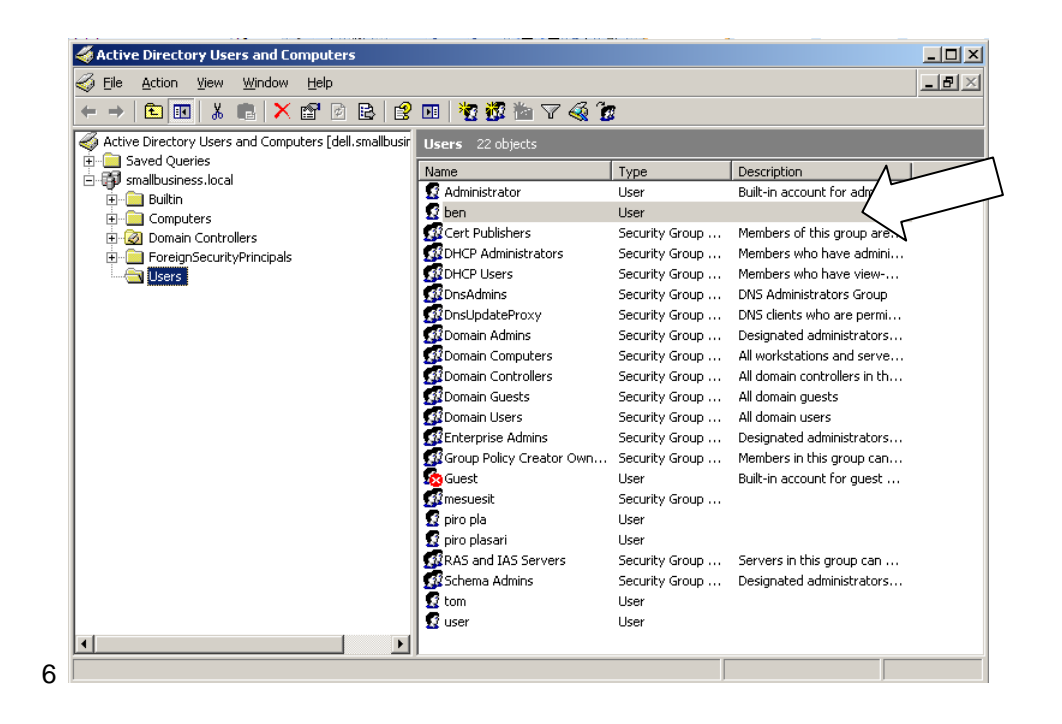

## Konfigurimi i user-it per perdorim

1-Start / administrative tools / domain controller security policy / local policies / user rights assignments / allow logon locally :add user

2- Start / administrative tools / domain controller security policy / local policies / user rights assignments / allow logon through terminal services :add user

|            | Allow log on locally Properties                                                              |      | Allow log on locally Properties                                                              | ? ×          |
|------------|----------------------------------------------------------------------------------------------|------|----------------------------------------------------------------------------------------------|--------------|
|            | Security Policy Setting Explain This Setting                                                 |      | Security Policy Setting Explain This Setting                                                 |              |
|            | Allow log on locally                                                                         |      | Allow log on locally                                                                         |              |
|            | Define these policy settings:                                                                |      | Define these policy settings:                                                                |              |
|            | Account Operators                                                                            |      | Account Operators                                                                            |              |
|            | Backup Operators<br>Print Operators                                                          |      | Backup Operators                                                                             |              |
|            | Server Operators<br>SMALL BLISINESS/Piroplasari                                              |      | Add User or Group                                                                            | عاع klik     |
|            | SMALLBUSINESS\tom<br>SMALLBUSINESS\tom                                                       |      | User and group names                                                                         |              |
|            |                                                                                              |      |                                                                                              | bwse         |
|            |                                                                                              |      |                                                                                              |              |
|            |                                                                                              |      | OK C                                                                                         | Cancel       |
|            | Add User or Group                                                                            |      |                                                                                              |              |
|            | Modifying this setting may affect compatibility with clients, services,<br>and applications. |      | Modifying this setting may affect compatibility with clients, and applications.              | services,    |
|            | For more information, see <u>Allow log on locally</u> . (Q823659)                            |      | For more information, see <u>Allow log on locally</u> . (Q823659)                            |              |
|            | klik                                                                                         |      |                                                                                              |              |
|            |                                                                                              |      |                                                                                              |              |
|            | OK Cancel Apply                                                                              |      | OK Cancel                                                                                    | Annlu        |
| 1          |                                                                                              | 2    |                                                                                              |              |
|            |                                                                                              | 1 1  | Falast Users, Computers, or Fraues                                                           | 2 1          |
| Sele       | ct Users, Lomputers, or Groups                                                               | ĬŇ   | Select Users, comparers, or droups                                                           |              |
| <u>5</u> e | ect this object type:<br>sers, Groups, or Built-in security principals Object Types.         |      | Users, Groups, or Built-in security principals                                               | Object Types |
| Ere        | om this location:                                                                            |      | rom this location:                                                                           |              |
| sr         | hallbusiness.local                                                                           | КІІК | smallbusiness.local                                                                          | Locations    |
| Er         | ter the object names to select ( <u>examples</u> ):                                          | -    | Enter the object names to select ( <u>examples</u> ):                                        |              |
| ' De       | nheck Names                                                                                  |      |                                                                                              | klik 💾       |
|            |                                                                                              |      |                                                                                              | V.           |
| 3 -        | Advanced OK Cancel                                                                           |      | Advanced OK                                                                                  | Cancel       |
| 0          |                                                                                              | T    | 2                                                                                            |              |
|            |                                                                                              | A    | Illow log on locally Properties                                                              | ×            |
|            |                                                                                              |      | Security Policy Setting Explain This Setting                                                 | -            |
|            |                                                                                              | 1    | Allow log on locally                                                                         |              |
|            |                                                                                              |      | Define these policy settings                                                                 |              |
|            |                                                                                              | +    | Account Operators                                                                            |              |
|            |                                                                                              |      | Backup Operators<br>Print Operators                                                          |              |
|            |                                                                                              |      | Server Operators<br>SMALLBUSINESS\ben                                                        |              |
|            |                                                                                              |      | SMALLBUSINESS Viriopiasani<br>SMALLBUSINESS Virom<br>SMALL BUSINESS Virion                   |              |
|            |                                                                                              | 1    |                                                                                              |              |
|            |                                                                                              | 1    |                                                                                              |              |
| Add L      | lser or Group                                                                                |      | Add User or Group                                                                            |              |
| User       | and group names                                                                              |      | Modifying this setting may affect compatibility with clients, services,<br>and applications. |              |
| SM,        | ALLBUSINESS\ben                                                                              |      | For more information, see <u>Allow log on locally</u> . [U823659]                            |              |
|            |                                                                                              |      |                                                                                              | klik j       |
|            | OK Cancel                                                                                    |      |                                                                                              |              |
|            |                                                                                              | 6    | OK Cancel Apply                                                                              |              |
|            |                                                                                              |      |                                                                                              |              |

5